# 성적처리방법 및 유의사항 안내

### ■ 평가기준(상대평가, 절대평가) 별 최종성적 처리방법

| [상대평가]                                                                                                    | [절대평가]                                                                                                    |
|----------------------------------------------------------------------------------------------------|----------------------------------------------------------------------------------------------------|
| <ol> <li>중간, 기말, 과제, 출석점수 입력</li> <li>중간/과제 점수는 [중간과제성적입력]에서 입<br/>력 후 최종성적입력 메뉴 자동 이관</li> <li>기말 점수는 [최종성적입력]에서 직접 입력</li> <li>출석점수는 [전자출결시스템]에서 직접 입력</li> <li>출석점수는 [전자출결시스템]에서 정리 및 확<br/>정 후 [최종성적입력]에서 이관 처리</li> <li>중간, 기말, 과제점수 만점 및 최종 반영비율<br/>지정</li> <li>* 반영비율: 출석 20(고정), 중간/기말 각 20~50,<br/>과제 10~20(중간/기말 입력시 자동 계산)</li> <li>각 등급별 배정 희망 인원 입력</li> <li>등급별 배정 가능 범위(최소, 최대)를 참조하여<br/>입력</li> <li>실접계산 버튼 클릭</li> <li>등급별 배정 인원에 맞게 환산총점순으로 등<br/>그이 자동 보여되</li> </ol> | <ol> <li>중간, 기말, 과제, 출석점수 입력</li> <li>중간/과제 점수는 [중간과제성적입력]에서 입<br/>력 후 최종성적입력 메뉴 자동 이관</li> <li>기말 점수는 [최종성적입력]에서 직접 입력</li> <li>출석점수는 [전자출결시스템]에서 직접 입력</li> <li>출석점수는 [전자출결시스템]에서 정리 및 확<br/>정 후 [최종성적입력]에서 이관 처리</li> <li>중간, 기말, 과제점수 만점 및 최종 반영비율<br/>지정(출석: 20으로 고정, 나머지는 자율)</li> <li>절대평가 버튼 클릭</li> <li>학생이 취득한 환산총점대로 등급이 자동<br/>부여됨(등급별 분포비율 표 참조)</li> <li>* 단계별 작업 실행 후 반드시 저장 버튼 클릭</li> <li>* ① 경우 학생이 취득한 환산총점(원점수)이 아닌,</li> </ol> |
| ※ 단계별 작업 실행 후 반드시 <b>저장</b> 버튼 클릭<br>※ 등급별 배정 인원 수정시 이후 절차 반복<br>※ 출석부순, 총점순, 순위순, 환산총점순으로 정렬가능                                                                                                    | <ul> <li>→ A등급은 최대 50%까지 입력 가능</li> <li>※ 출석부순, 총점순, 순위순, 환산총점순으로 정렬가능</li> </ul>                                                                                                    |

## ■ 상대평가 교과목 중 예외학생(장애학생, 외국인특별전형입학자, 체육특 기자, 미래융합대학 학생)에 대해 절대평가를 실시하고자 할 경우

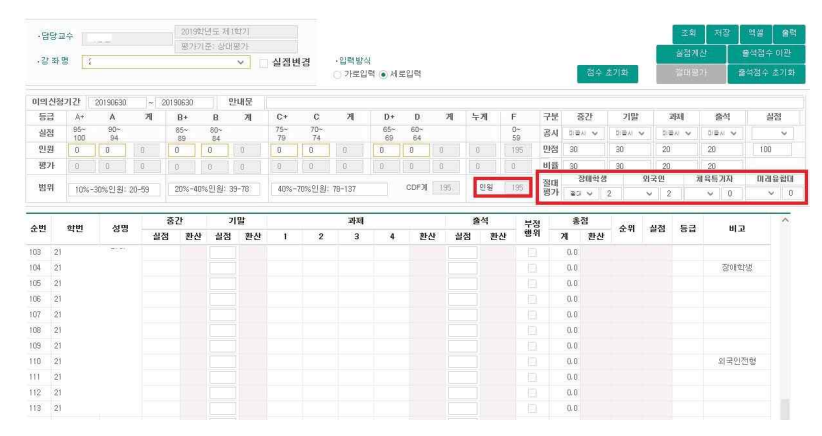

1. [장애학생, 외국인, 체육특기자, 미래융합대학 학생]에 대한 절대평가 여부 선택

해당 항목 우측의 숫자는 항목별 해당 학생 수를 표시함

#### 2. 절대평가에 해당하는 학생 수를 제외한 인원에 대해 평가인원이 변경됨

- 예외학생을 제외한 평가인원이 20명 이상일 경우 반드시 상대평가(실점계산) 해야 함(상대평가 예외적 용 대상교과목은 제외)
- 예외학생을 제외한 평가인원이 <u>19명 이하일 경우 절대평가 가능</u>
- 예외학생에 대해 항목별[장애학생, 외국인, 체육특기자, 미래융합대학 학생]로 절대평가는 가능하나 개 인별로 절대평가를 하는 것은 불가능함
- 예외학생에 대해 절대평가로 변경할 경우, 나머지 수강학생들의 성적에 영향을 미칠 수 있으므로 최 초에 절대평가 여부 선택 시 신중을 기하기 바람

#### \* 절대평가의 경우 A등급은 전체 수강인원의 50%를 초과할 수 없음

(단, 현장실습 교과목, 수강인원이 10명 미만 교과목, 학생군사교육 관련 교과목, DU-HEART세미나(
1).(2), 특수교육대상자 · 외국인 · 체육특기자 특별전형으로 입학한 학생 및 외국대학 초청교류학생, 미 래융합대학 소속 학생의 경우는 제외)

### ■ 상대평가 예외적용 대상 범위

|                       | ① 실험실습•실기 교과목으로만 편성된 교과목                                                                                                    |
|-----------------------|----------------------------------------------------------------------------------------------------|
| 상대평가<br>예외적용<br>대상 범위 | ② 교직 교과목(교직이론, 교직소양, 학교현장실습)                                                                                                    |
|                       | ③ 수강인원이 20명 미만인 이론과목                                                                                                    |
|                       | ④ 특수교육대상자, 외국인, 체육특기자 특별전형으로 입학한 학생 및 외국대학<br>초청교류학생, 미래융합대학 소속 학생                                                                                                    |
|                       | ⑤ 공학교육인증프로그램 교육과정에 편성된 교과목의 학점과 설계학점이 동일한 교과<br>목                                                                                                    |
|                       | ⑥ 계약학과 개설 전공과목                                                                                                    |
|                       | ⑦ 공통교양 인성 필수과목                                                                                                    |
| 성적분포<br>비율            | A등급은 전체 수강인원의 50%를 초과할 수 없음.         (단, 현장실습 교과목, 수강인원이 10명 미만 교과목, 학생군사교육 관련 교과목, DU-H         EART세미나(1),(2), 특수교육대상자・외국인・체육특기자 특별전형으로 입학한 학생 및         외국대학 초청교류학생, 미래융합대학 소속 학생의 경우는 제외) |

### ■ 상대평가 등급별 분포 가능 비율

| 등 급 | 평 점 | 점 수      | 분포비율(%) |  |  |
|-----|-----|----------|---------|--|--|
| A+  | 4.5 | 95 - 100 | 10.20   |  |  |
| A   | 4.0 | 90 - 94  | 10-30   |  |  |
| B+  | 3.5 | 85 - 89  | 20,40   |  |  |
| В   | 3.0 | 80 - 84  | 20-40   |  |  |
| C+  | 2.5 | 75 - 79  |         |  |  |
| С   | 2.0 | 70 - 74  |         |  |  |
| D+  | 1.5 | 65 - 69  | 30-70   |  |  |
| D   | 1.0 | 60 - 64  |         |  |  |
| F   | 0   | 0 - 59   |         |  |  |

### ■ 출석점수 평가기준

|    | 주당 1시    | 간 수업     | 주당 2시간 수업 주 |          | 주당 3시간 수업 |          | 주당 4시간 수업 |          | 주당 5시간 수업 |          | 주당 6시간 수업 |          |
|----|----------|----------|-------------|----------|-----------|----------|-----------|----------|-----------|----------|-----------|----------|
| 점수 | 출석<br>시간 | 결석<br>시간 | 출석<br>시간    | 결석<br>시간 | 출석<br>시간  | 결석<br>시간 | 출석<br>시간  | 결석<br>시간 | 출석<br>시간  | 결석<br>시간 | 출석<br>시간  | 결석<br>시간 |
| 20 | 15       | 0        | 30          | 0        | 45        | 0        | 60        | 0        | 75        | 0        | 90        | 0        |
| 19 | 14       | 1        | 28-29       | 1-2      | 42-44     | 1-3      | 56-59     | 1-4      | 70-74     | 1-5      | 84-89     | 1-6      |
| 18 | 13       | 2        | 26-27       | 3-4      | 39-41     | 4-6      | 52-55     | 5-8      | 65-69     | 6-10     | 78-83     | 7-12     |
| 17 | ×        | ×        | 25          | 5        | 37-38     | 7-8      | 49-51     | 9-11     | 61-64     | 11-14    | 73-77     | 13-17    |
| 16 | 12       | 3        | 23-24       | 6-7      | 34.5-36   | 9-10.5   | 46-48     | 12-14    | 57-60     | 15-18    | 68-72     | 18-22    |
| 15 | 11       | 4        | 22          | 8        | 31.5-34   | 11-13.5  | 43-45     | 15-17    | 54-56     | 19-21    | 64-67     | 23-26    |
| 14 | 10       | 5        | 20-21       | 9-10     | 30-31     | 14-15    | 40-42     | 18-20    | 50-53     | 22-25    | 60-63     | 27-30    |
| 실격 | 9 이하     | 6 이상     | 19 이하       | 11 이상    | 29 이하     | 16 이상    | 39 이하     | 21 이상    | 49 이하     | 26 이상    | 59 이하     | 31 이성    |

1. 출석점수는 기본14점부터 부여하며, 총 수업시간 수의 1/3을 초과하여 결석한 교과목에 대해서는 "실격 (F)"으로 처리한다.

2. 대면수업과 실시간 원격수업은 수업 시작 10분 이후부터 20분까지의 출석을 지각으로 처리한다.

 비실시간 원격수업은 출석인정기간 내에 진도율 100% 수강한 경우만 출석으로 인정하며, 75%부터 99%까지는 지각으로 처리한다.

4. 지각 3회는 결석 1시간으로 계산한다.

5. MOOC 강좌의 출석점수 평가기준은 따로 정한다.

- 최종성적입력 메뉴 상단의 입력순서 중 해당 항목을 클릭.

○ 성적처리 시 **[출석부순/총점순/순위순/환산총점순]** 으로 보고싶다. 어떻게 해야하나?

- 재수강 시 쥐늑가능한 성적은 최대 A(실점 94점)이므로, 평가시 재수강임을 감안하여 해당학생의 / 을 부여해야 함. 그렇지 않을 경우 성적처리시 A+에 해당하는 순위라도 A(실점 94점)로 자동 조정됨.

하나. - 재수강 시 취득가능한 성적은 최대 A(실점 94점)이므로, 평가시 재수강임을 감안하여 해당학생의 성적

○ **재수강**인 학생이 평가결과 1등을 했다. 성적처리 시 A로 조정되었다고 경고창이 뜨는데 어떻게 해야

#### 간시험성적, 입영 전까지의 출석률, 예복습, 과제 등을 참작하여 이를 해당학기말 성적으로 인정

· 성적 인정이 되어야 하는 학생은 최종성적입력 창 비교단에 '군휴학'으로 표기되어 있으며, 이 경우 중

- 수업일수 3분의 2 후에 입영한 학생은 무조건 성적 인정

- 중간시험을 치고 수업일수 3분의 2이전에 입영한 학생은 본인의 선택에 따라 성적 인정

- 학생이 학기 도중에 군입대를 했다. 이 경우 성적처리는 어떻게 해야 하나?
- 단, A등급은 전체 수강인원의 50%를 초과할 수 없음.
- "전체수강인원-(장애인+체특+외국인+미래융합대학 학생) < 20" 일 경우 절대평가 가능
- 20명 미만일 경우 절대평가 가능
- 절대평가가 가능한 수강인원은?
- A등급: 10~30%, B등급: 20~40%, C,D,F등급: 30~70%
- 불가능함. 대구대학교학업성적평가규정상 등급별 분포비율을 준수하여야 함.
- 상대평가의 경우 등급별 배정인원을 조정할 수는 없나? 꼭 안내된 범위내의 인원만 입력이 가능한가?
- 중간/과제성적입력 메뉴에서 수정 후 저장 시 최종성적입력창에 반영됨.
- 최종성적입력 후 중간고사 점수를 고치고 싶은데 어떻게 해야 하나?
- 성적입력 메뉴의 명단을 기준으로 작성하면 됨. - 개명으로 인해 이름이 변경된 경우도 있음 ▶ 학번으로 동일인 여부 확인 가능
- 임시출석부 출력 당시에는 재학상태였으나, 그 후 개인사정으로 휴학 또는 수강변경한 경우.
- 임시출석부에는 이름이 있는데, 성적입력 메뉴에는 해당 학생의 이름이 없다. 왜 그런가?
- 해당 학생이 "수업평가"를 했는지 여부를 확인하여야 함. **수업평가를 하지 않으면 성적열람 불가능**. - 성적입력란을 공란으로 두거나 특수문자 및 기호를 입력할 경우 성적열람 불가능 케이스 발생.

- "공시"를 설정해놓았음에도 불구하고 성적확인이 불가하다는 학생들의 민원 발생 시.

성적입력을 마치고, 학생들에게 성적공시 통보를 하였으나 성적을 확인할 수 없다는 학생들의 민원이
 제기됐다. 분명 공시를 선택하였는데 왜 학생들이 성적을 확인할 수 없나?

- 출석점수가 14점 미만일 경우(0점) 무조건 F처리됨. 이 경우 등급별 배정인원과 일치하지 않음.

○ 등급별 인원을 부여한대로 인원이 안 맞아 떨어진다. 왜그런가?

#### 표기됨.

이관됨. 출석점수 미달로 중간/과제/기말 점수와 상관없이 "F"처리됨. - DU-HEART세미나(1),(2) 과목의 경우 상담실적 미충족시 "F"처리됨. 이런 학생은 비고란에 [상담]으로

- 전자출결시스템 도입으로 총 수업시간의 1/3을 초과하여 결석한 경우 출석점수는 자동으로 "0"점으로

○ 중간/과제/기말 점수를 일정점수 이상 입력했음에도 불구하고, "F"학점을 받는 학생이 있다.

#### ■ FAQ

|                                                | 중 <b>간/과제</b><br>학사행경      | 성적입력 ×<br>> 수업 > 성적관리           | 최종성적입역<br>> 중간/과제성?      | ×<br>백입력                       |                   |                 |                     |                  |             |             |                |                |
|------------------------------------------------|----------------------------|---------------------------------|--------------------------|--------------------------------|-------------------|-----------------|---------------------|------------------|-------------|-------------|----------------|----------------|
| 검색<br><b>학사행정</b> My에 H                        | -88<br>-87<br>-87          | 교수 [/*****<br>1명 2 ***          | :<br>로 평가한 실접수           | 2019학년도 제18<br>①<br>입력묘망. (0점- | 171<br>•          |                 |                     |                  | 5           | শন্ত ]      | <u>ल्</u> स् आ | 출력 <b>문</b> 기  |
| 수업 - 수감/신청관리 - 전자 공지사항 - 주역시각표                 | 구분<br>공사여*<br>만점           | 중간<br>공시 v<br>30 (2)            | 24세1<br>공시 ~<br>10       | 과제2<br>미공시 🗸                   | 과제3<br>미공시 ~      | 과제4<br>④공시 v    | = ● 가로입력<br><- 공시여북 | ○ 세토입력<br>/만점 변경 |             |             |                |                |
| · 구급시신표<br>· 성적관리<br>주가/7031성장이터               | 순번                         |                                 | 3                        | 연공                             |                   | 학년              | 학변                  | 성명               | 중간          | <u>과</u> 제1 | 과제2 교          | 1XII 3 21XII 4 |
| · 인정성적입력                                       | 1                          | 회개학과<br>외계학과                    |                          |                                |                   | 2               | 2                   | 1                | 17 26.5     | 10          |                |                |
| › 희종성적입력                                       | 3                          | 회계학과                            |                          |                                |                   | 2               | 2                   |                  | 2003        | 10          |                |                |
| <ul> <li>보관용성적표</li> <li>, 수억계회서 파리</li> </ul> | < 4                        | 회계학과                            |                          |                                |                   | 2               | 2                   |                  | 22.5        | 10          |                |                |
| · 강의료 명세서                                      | 5                          | 외계학과                            |                          |                                |                   | 3               | 2                   |                  | 16          | 10          | -              |                |
|                                                | 7                          | 회계학과                            |                          |                                |                   | 3               | 2                   |                  | 14.5        | 10          | 2              |                |
|                                                | 8                          | 회계학과                            |                          |                                |                   | 4               | 2                   |                  | 26.5        | 10          | 5              |                |
|                                                | 9                          | 경영학과                            |                          |                                |                   | 2               | 2                   |                  | 12.5        | 10          |                |                |
|                                                | 18                         | 경제학과<br>과파개여하기                  |                          |                                |                   | 4               | 2                   |                  | 21.5        | 10          | -              |                |
|                                                | 12                         | 경제학과                            |                          |                                |                   | 4               | 2                   |                  | 15          | 10          |                |                |
|                                                | 13                         | 경제학과                            |                          |                                |                   | 4               | 2                   |                  | 7.5         | 10          |                |                |
|                                                | 14                         | 외계학과                            |                          |                                |                   | 2               | 2                   |                  | 6           | 10          |                |                |
|                                                | 15                         | 회계학과                            |                          |                                |                   | 2               | 2                   |                  | 8.5         | 10          |                |                |
| 항목별 만점<br>학생들의 중<br>실제 평가한                     | 입력<br>간시험<br>점수 그<br>입력하여( | 및 과제<br>대로 입<br>야 함(공<br>이 입력 7 | 평가점<br>력(최종<br>란으로<br>나능 | 산 기<br>수 입르<br>·성적처<br>두거나     | 년<br>리 시<br>- 특수동 | 반영 비·<br>문자, 기호 | 율에 맞<br>호 입력        | 게 자동<br>시 학식     | · 환신<br>생성적 | )<br>[ 확인   | <u>]</u> 불가    | ·)             |

| 2. 최종성적입                                                                                                    | 력                                                                                                    |                                                                                                    |
|----------------------------------------------------------------------------------------------------|----------------------------------------------------------------------------------------------------|----------------------------------------------------------------------------------------------------|
| () 대구대학교 TIGERS+                                                                                                    | 화사행정 연구행정                                                                                                    |                                                                                                    |
| ·····································                                                                                                    | 의입력 × <b>최종성적합역</b> ×<br>수입 > 성적관리 > 최종성적합역                                                                                                    |                                                                                                    |
| ·····<br>검색<br>··엄청고<br>·····<br>···························                                                                                                    | 1년 2017년도 제 1877<br>2017년도 제 1877<br>실경변경<br>가트라믹 은 세트라믹                                                                                                    | <u>তম মাত আৰু</u><br>(8) এয়েন্ড উ) রক্ষেণ্ড আর<br>র্বেণ্ড সা আবর্ষণ এনের প্রথান আর                                                                                                    |
| <ul> <li>수값/신성관리,</li> <li>· 현자. 공지사업</li> <li>· 현자. 공지사업</li> <li>· 승감/신뢰</li> <li>· 영감/진뢰</li> <li>· 중간/지뢰성적입력</li> <li>· 중간/지뢰성적입력</li> <li>· 중간/지뢰성적입력</li> <li>· 중감/진뢰</li> </ul>                                                                                                    | 712*         20150600                                                                                                    | A         b         T         T         B         SZP         DB         DA         BA         BA           0         0         0         0         0         0         0         0         0         0         0         0         0         0         0         0         0         0         0         0         0         0         0         0         0         0         0         0         0         0         0         0         0         0         0         0         0         0         0         0         0         0         0         0         0         0         0         0         0         0         0         0         0         0         0         0         0         0         0         0         0         0         0         0         0         0         0         0         0         0         0         0         0         0         0         0         0         0         0         0         0         0         0         0         0         0         0         0         0         0         0         0         0         0         0         0< |
| <ul> <li>&gt; 보관용성적표</li> <li>&lt; 수업계획서 관리</li> <li>&lt; 순변</li> </ul>                                                                                                    | 정망         중간         기달         과제           학면         실정         환산         실접         환산         1         2         3         4         환산                                                                                               | 출식 부정 총점<br>상점 환산 <sup>했</sup> 위 개 환산 <sup>순</sup> 위 실점 등급 비고                                                                                                    |
| <ul> <li>Michae gelden</li> <li>Michae gelden</li> <li>A</li> <li>A</li> <li>A</li> <li>B</li> <li>C</li> <li>B</li> <li>C</li> <li>B</li> <li>C</li> <li>B</li> <li>C</li> <li>B</li> <li>C</li> <li>B</li> <li>C</li> <li>C</li> <li>B</li> <li>C</li> <li>C</li> <lic< li=""> <li>C</li> <li>C</li> <li>C</li> <lic< th=""><th>4.5         10           11         10           2.5         10           0         0           5.5         10           14         10           5.5         10           18.5         10           19.5         10           10.5         10</th><th>Bab         A+µ24           0.00         0.0           0.00         0.0           0.00         0.0           0.00         0.0           0.00         0.0           0.00         0.0           0.00         0.0           0.00         0.0           0.00         0.0           0.00         0.0           0.00         0.0</th></lic<></lic<></ul> | 4.5         10           11         10           2.5         10           0         0           5.5         10           14         10           5.5         10           18.5         10           19.5         10           10.5         10 | Bab         A+µ24           0.00         0.0           0.00         0.0           0.00         0.0           0.00         0.0           0.00         0.0           0.00         0.0           0.00         0.0           0.00         0.0           0.00         0.0           0.00         0.0           0.00         0.0                                                                                                    |
| ① [최종성적입력] [                                                                                                    | 베뉴에서 강좌 선택                                                                                                    |                                                                                                    |
| ② 성적 이의신청 기                                                                                                    | l간동안 학생들이 연락가능한 시간대 및 연                                                                                                    | 련락처 입력                                                                                                    |
| ③ 기말시험 만점 및                                                                                                    | 및 항목별 최종 반영 비율 입력                                                                                                    |                                                                                                    |
| ④ 장애학생, 외국인                                                                                                    | !, 체육특기자, 미래융합대학생 등 절대평가                                                                                                    | h 가능 대상자 절대평가 여부 선택                                                                                                    |
| • 대상자 명 하단으                                                                                                    | 시 숫자는 수강생 중 해당 학생의 수를 의미                                                                                                    |                                                                                                    |
| • 절대평가로 평가                                                                                                    | 하기를 원할 경우 숫자 왼편의 버튼을 클릭                                                                                                    | 하여 절대'로 변경                                                                                                    |
| (5) 능급별 배성 희망                                                                                                    | 5 인원 입력<br>                                                                                                    |                                                                                                    |
| · 등급별 매상 가능                                                                                                    | ; 맘위(좌오, 좌네)를 잠꼬아여 입력<br>DCD 이이 이클 가 파도 사초티                                                                                                    |                                                                                                    |
| · 『승급 인원은 A,                                                                                                    | B,C,D 인현 입역 시 사공 신물됨<br>미너 초서저스 이파                                                                                                    |                                                                                                    |
| · 머저 [저자추격시                                                                                                    | []시 굴직심두 이편<br>[]스테] 초서브과리 메트에서 [초서저스 계/                                                                                                    | 비 ㅎ [초겨하저] 버트 크리                                                                                                    |
| - 스엇입에 축격계                                                                                                    | 에는 집 철 가만의 해파에서 [철 가슴가 세순<br>형보가 없은 경오 클리하여 데이터 인령 : 흐                                                                                                    | 그 두 [콜콜릭 6] 이는 콜릭<br>그가익에 추격저보가 있는 겨오 사제                                                                                                    |
| → [최종성적입력] □                                                                                                    | 네뉴에서 <b>[출석점수 이관]</b> 버튼 클릭                                                                                                    |                                                                                                    |
| • 전자출결 제외 교                                                                                                    | ⊿과목(현장실습, 온라인강좌)의 경우 직접 입                                                                                                    | 입력(이관버튼 비활성화)                                                                                                    |
| · 출석점수 수정이                                                                                                    | 필요한 경우 [최종성적입력] 메뉴에서 [출식                                                                                                    | 석점수 초기화] 클릭 후 이관 작업 반복                                                                                                    |
| - [전자출결시스템                                                                                                    | ] 출석부관리 메뉴에서 출결정보 수정 후                                                                                                    | 저장-점수계산-출결확정, 점수 이관                                                                                                    |
| ⑦ 학생들의 기말시                                                                                                    | 험 평가점수 입력                                                                                                    |                                                                                                    |
| • 실제 평가한 점수                                                                                                    | - 그대로 입력(최종 반영 비율에 맞게 자동                                                                                                    | • 환산됨)                                                                                                    |
| • 0점이라도 입력히                                                                                                    | ·여야 함(공란으로 두거나 특수문자, 기호 '                                                                                                    | 입력 시 학생성적 확인 불가)                                                                                                    |
| · 소수점 첫째자리                                                                                                    | 까지 입력 가능                                                                                                    |                                                                                                    |
| • 입력 중간중간 저                                                                                                    | 1장 하기                                                                                                    |                                                                                                    |
| ⑧ 기말시험 점수 입                                                                                                    | <mark>]력, 저장 후 <b>[실점계산]</b> 버튼 클릭, 저장</mark>                                                                                                    |                                                                                                    |
| <ul> <li>상대평가 예외과</li> <li>입 없이 [절대평</li> <li>게 자동 조정되여</li> </ul>                                                                                                    | 목은 등급별 배정 희망 인원 입력 후 [실점<br>가] 버튼을 클릭하여 성적처리 가능(전자의<br>거 처리되며, 후자의 경우 학생이 취득한 원                                                                                                    | 계산]을 하거나, 등급별 배정 희망 인원 :<br>경우 학생 최종 점수가 등급별 실점에 !<br>점수에 맞게 등급이 배정됨)                                                                                                    |

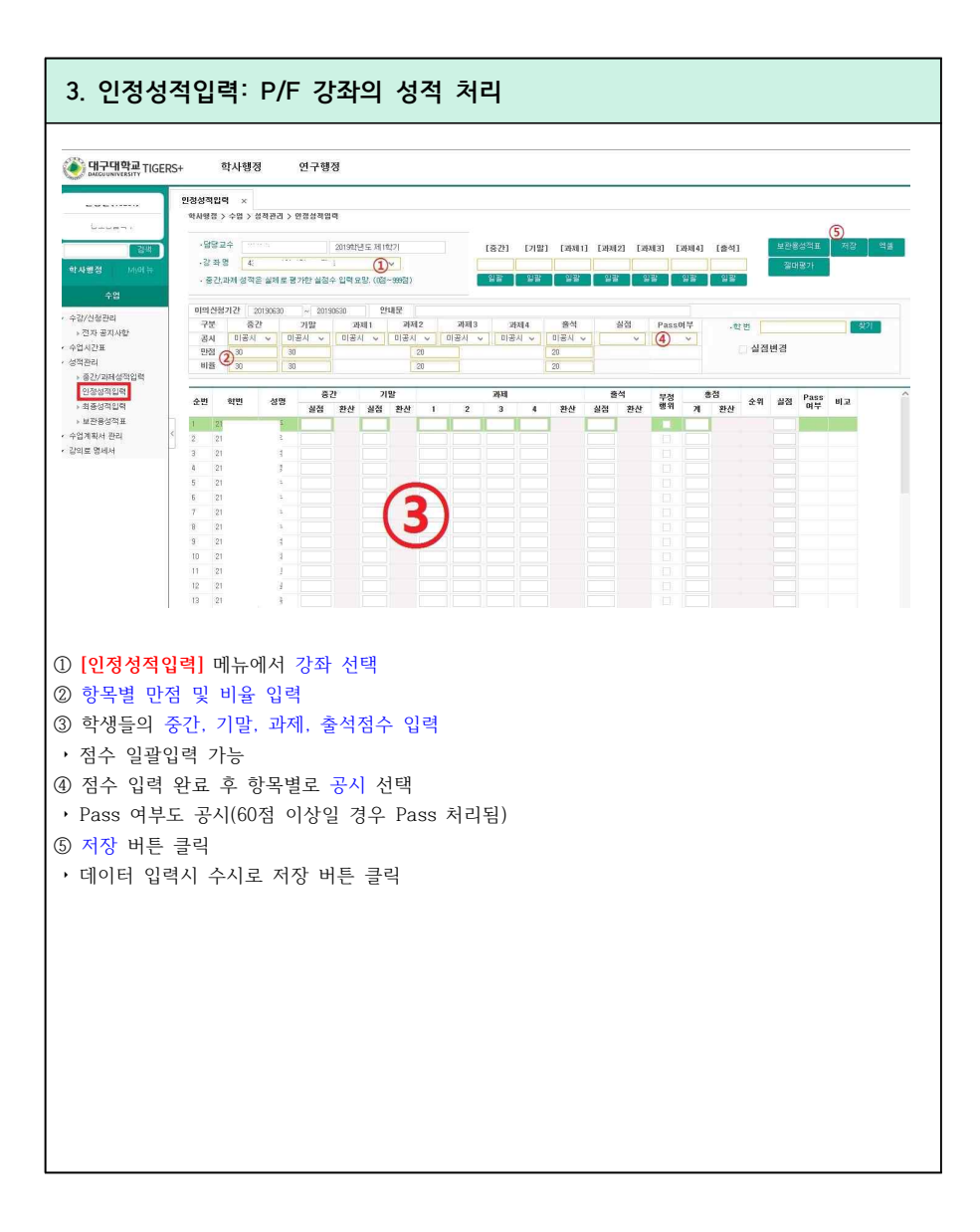